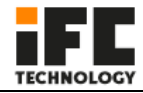

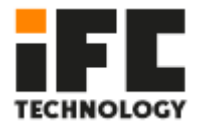

# IFC-BOXi5-10210

## (User Manual)

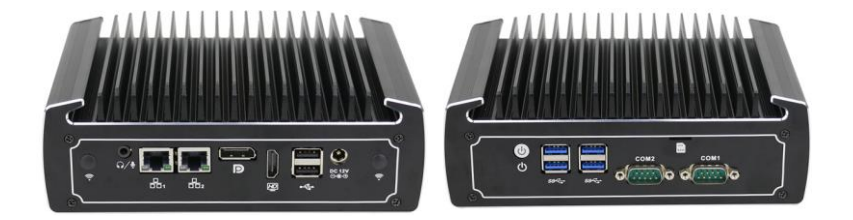

Low power fanless mini PC

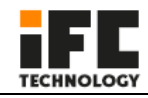

For your personal safety and to avoid property damage, you must pay attention to the tips in this manual. The warning is indicated as follows, depending on the level of risk.

#### ▲ Warning

Indicates that if no action is taken, the PC may be damaged beyond repair.

#### Attention

Indicates that an undesirable result or state may occur if the prompt is not followed.

The products/systems covered by this document are only permitted to be operated by qualified personnel who meet all work requirements.

#### **M** Warning

IFC industrial PC products are only allowed to be used for the specified conditions of the catalogue and related technical documents. If you want to use other company's products and components, you must get the recommendation and permission from IFC Technology. Proper transportation, storage, assembly, installation, commissioning, operation and maintenance are the premise of product safety and normal operation. Permissible environmental conditions must be ensured. You must pay attention to the prompts in the relevant files.

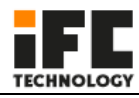

#### Disclaimer

IFC Technology reserves the right to change this manual and the products are subject to change without prior notice. We are not responsible for any direct, indirect, intentional or accidental damage or hidden dangers caused by improper installation or use.

Before ordering the product, please ask the dealer to know whether the product performance meets your requirements.

All rights reserved. It may not be reproduced mechanically, electronically or in any other way without permission.

#### Warranty:

1 year.

The second and third year we can repair the PC for free, but we will charge for the part that need to change and each of us pay half of the shipping fee.

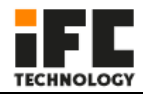

### Catalogue

| 1. Product Introduction                                | 5  |
|--------------------------------------------------------|----|
| 1.1 Product overview                                   | 5  |
| 1.2 product specification (Main parameter)             | 5  |
| 2. Application Planning                                | 6  |
| 2.1 Transportation                                     | 6  |
| 2.2 Storage                                            | 7  |
| 2.3 Open and inspection of delivered equipment         | 7  |
| 2.4 Installation                                       | 7  |
| 3. Device Connection                                   | 8  |
| 3.1 Precautions before device connection               | 8  |
| 3.2 Connect the device to the power supply             | 9  |
| 4. Application specification                           | 9  |
| 4.1 Product Photos                                     | 9  |
| 4.2 Product size drawing                               | 8  |
| 4.3 I/O Port                                           | 9  |
| 4.4 Internal expansion port 1                          | 10 |
| 4.5 Status indicator LED 1                             | 1  |
| 4.6 Install the internal parts1                        | 1  |
| 4.7 Mainboard 1                                        | 12 |
| 4.8 Definition of Pins1                                | 15 |
| 5. BIOS Setting 1                                      | 16 |
| 6. Daily maintenance 2                                 | 20 |
| 7. Troubleshooting methods for Common hardware failure | 23 |

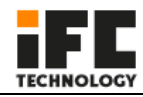

#### **1. Product Introduction**

#### 1.1 Product overview

IFC-BOXi5-10210 is an ultra low power fanless mini PC. It uses Intel<sup>®</sup> core I5 8260U quad core i3 10110U and I5 10210, i7-10710U processors, support Windows 8/10/11 & Linux OS etc., support 1\*M.2 2280 and 1\*2.5 inch HDD and very convenient to use.

All aluminum fanless design, structure is simple, good dustproof, heat dissipation, and EMC function, high reliability and strong environmental applicability.

#### 1.2 product specification (Main parameter)

|              | Onboard Intel Core I5 8260U Quad Core 1.6GHz to 3.9GHz  |  |  |
|--------------|---------------------------------------------------------|--|--|
| Dessesses    | Onboard Intel Core I3 10110U Dual Core 2.1GHz to 4.1GHz |  |  |
| Processor    | Onboard Intel Core I5 10210U Quad Core 1.6GHz to 4.2GHz |  |  |
|              | Onboard Intel Core i7 10810U Six core 1.1GHz to 4.9GHz  |  |  |
| Display Chip | Integrated Intel UHD Graphics, support DP,HDMI          |  |  |
| RAM          | 1*DDR4 SODIMM Slot 2400/2666 MHz, Max. Support 32GB     |  |  |
| LAN          | Onboard 2*i211-AT / i210-AT / i225-V 1000M LAN          |  |  |
| Storage      | Support 1*M.2 2280, 1*2.5 inch SSD/HDD                  |  |  |
| Expansion    | Support 1*Mini PCIE (WIFI/3G/4G Optional)               |  |  |
| USB          | Support 4*USB3.0 and 2*USB2.0                           |  |  |
| СОМ          | Support 2* COM (RS232/ RS485 Optional)                  |  |  |
| Dimension    | 186*126.5*66MM                                          |  |  |
| Weight       | 1.8KG                                                   |  |  |
| Power Supply | 9-36 VDC                                                |  |  |
| Work Temp    | -10°C $\sim$ 50°C (SSD) surface air flow                |  |  |

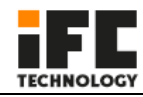

#### 2. Application Planning

#### 2.1 Transportation

Well packaged products can by any means of transport, to any place, in the long-distance transportation shall not be installed in the open cabin and carriages, midway transshipment shall not be stored in open-air warehouse, not allowed to be transported with inflammable, explosive, corrosive goods together. And products are not allowed to get wet by rain, snow or liquid substances and mechanical damage.

#### 2.2 Storage

The products should be stored in the original packaging box, the storage environment temperature of the products is  $0^{\circ}C \sim 50^{\circ}C$ , the relative humidity is  $20\% \sim 85\%$ . All kinds of harmful gases, inflammable and explosive products and corrosive chemicals are not allowed in the warehouse, and there is no strong mechanical vibration, impact and strong magnetic field effect. The packing case should be placed at least 10cm away from the ground and at least 50cm away from the wall, heat source, cold source, window or air inlet.

Beware of the risk of damaging the equipment! Extreme temperature variations should be noted when transporting products in cold weather. In this case, make sure no water droplets (condensation) form on or inside the device. If condensation forms on the device, please wait at least 12 hours before connecting the device.

#### 2.3 Open and inspection of delivered equipment

Please note the following points when unpacking the equipment:

•It is recommended that you do not discard the original packaging materials. Please keep the original packaging materials for use in the transportation of equipment again.

•Please store the document in a safe place, for initial debugging of the equipment need to use it.

•Inspect the delivered equipment to see whether there is any significant damage in transit.

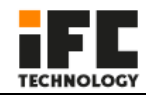

• Verify that the shipment contains the complete equipment and accessories that you ordered separately. If there is any discrepancy or exist shipping damage, please contact customer service.

#### 2.4 Installation

□19 inch Rack Mount ■Desktop □Embedded ■VESA □Portable

#### **3. Device Connection**

#### 3.1 Precautions before device connection

#### ▲ Warning

Connected or built-in peripherals shall not be connected to devices of opposite polarity.

#### ▲ Warning

This device can only be operated on the grounding power network. It is forbidden to

operate on the ungrounded or impedance grounded power network.

#### 🔥 Warning

The rated voltage of the equipment used must conform to the power supply

characteristics of the product.

#### ▲ Attention

Connect the peripherals that are approved for industrial use. When the machine is running, it can be connected to hot-plug I/O module (USB). I/O devices without hot-plug function can only be connected after the power is disconnected.

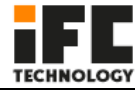

#### 3.2 Connect the device to the power supply

| Steps of connect the device to                                                                                                    | Diagrammatic drawing |  |  |
|----------------------------------------------------------------------------------------------------|----------------------|--|--|
| the power supply                                                                                                    | Diagrammatic drawing |  |  |
| Connect 9-36 VDC power<br>adapter to the power input<br>port ①, then press the front<br>panel power switch button, PC<br>start with blue power LED on |                      |  |  |

#### \Lambda Warning

The on/off button signal will not cut off the PC power!

#### 4. Application specification

#### **4.1 Product Photos**

#### 4.2 Product size drawing

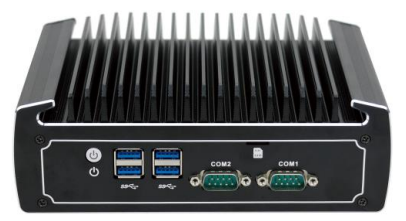

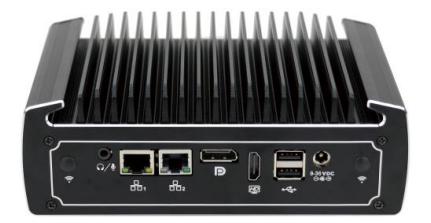

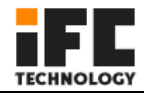

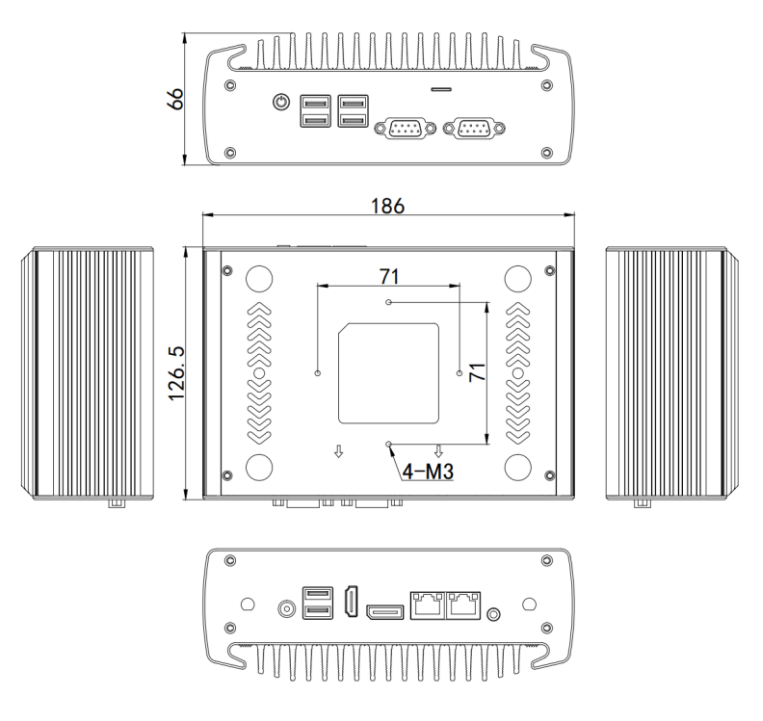

#### 4.3 I/O Port

| Back Plate | NO     | Port Name                        |
|------------|--------|----------------------------------|
|            | 1      | Audio/Mic                        |
|            | 2      | 2*LAN                            |
|            | 3      | DP                               |
|            | 4      | HDMI                             |
|            | 5      | 2*USB2.0                         |
|            | 6      | 1*DC-IN 12V                      |
|            | 7      | WiFi holes                       |
|            |        | Support Synchronous              |
|            | Remark | and Asynchronous Dual            |
|            | Remark | and Asynchronous Dual<br>Display |

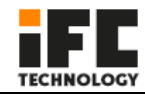

| Front Plate | NO     | Port Name          |
|-------------|--------|--------------------|
|             | 1      | Switch botton      |
|             | 2      | 4*USB3.0           |
|             | 3      | 2*COM              |
|             | 4      | SIM card slot      |
|             | Remark | No COM is Optional |

#### 4.4 Internal expansion port

| Internal expansion port | NO | Port Name                             |
|-------------------------|----|---------------------------------------|
|                         | 1  | Notebook Memory<br>Slot               |
|                         | 2  | M.2 2280                              |
|                         | 3  | Mini PCIE<br>(WIFI/3G/4G<br>Optional) |
|                         | 4  | WIFI hole                             |

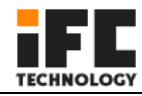

#### 4.5 Status indicator LED

| Name         | Description | LED       | Meaning   |
|--------------|-------------|-----------|-----------|
| POWER PC boo | DC heat up  | Not Light | Power off |
|              | PC DOOT UP  | Light     | Running   |

#### 4.6 Install the internal parts

 Remove four M2.5\*6 screws from the bottom plate (see below), remove the bottom plate, then please install the RAM, WIFI module, M.2 or 2.5" HDD and other accessories.

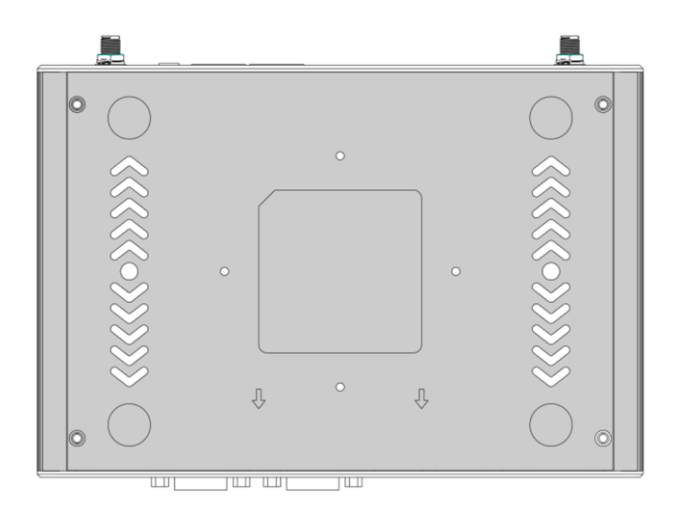

2. After finish installing the internal parts, then install the bottom plate and install the

M2.5\*6 screws.

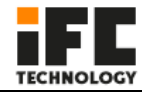

#### ▲ Warning

This operation is only suitable for customers who purchase N15 barebone PC. Customers who have installed internal accessories should not disassemble the machine at will.

#### 4.7 Mainboard

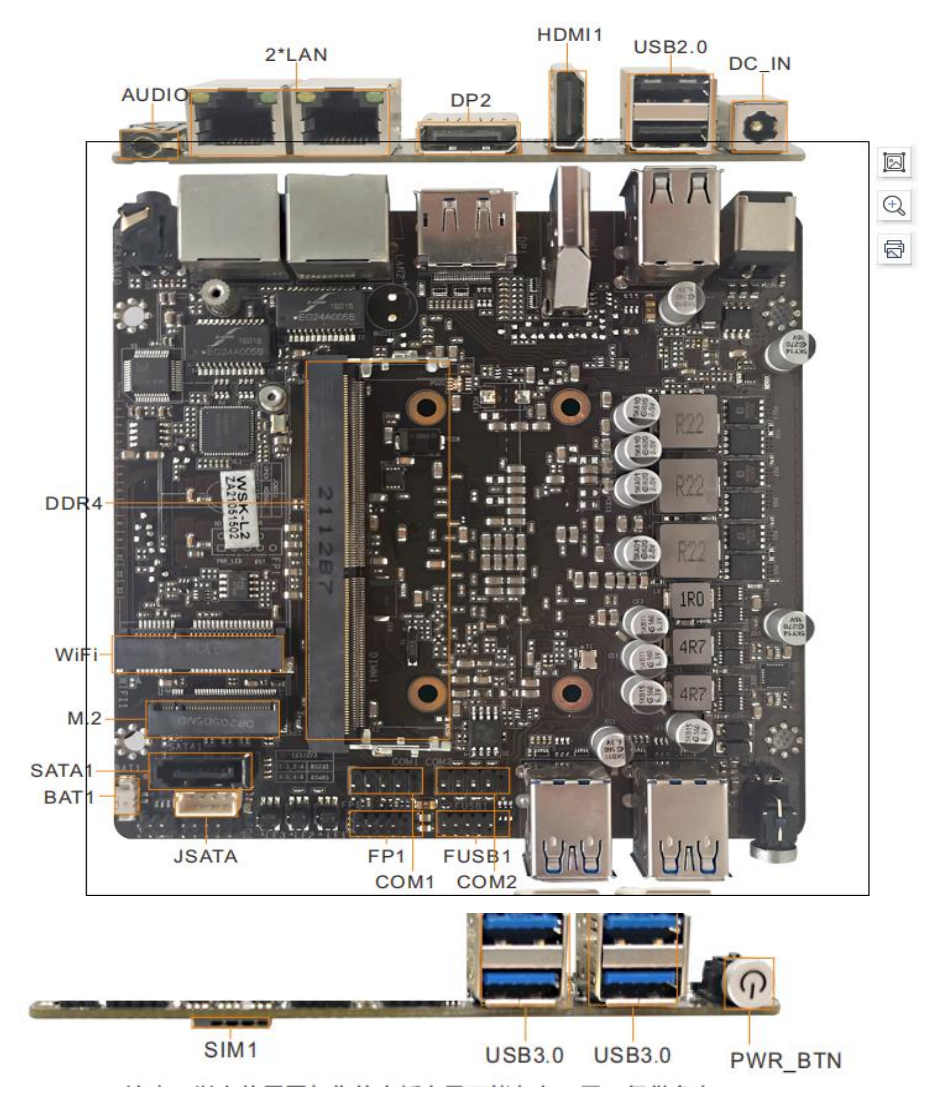

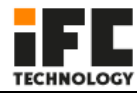

#### 4.8 Definition of Pins

Note: The identification method of the first pin of the first pin in the pins on the motherboard is: 1. There is a white bold silk screen mark or an arrow mark; 2. The pins seen on the back of the motherboard are square holes.

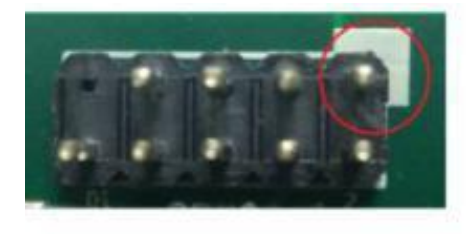

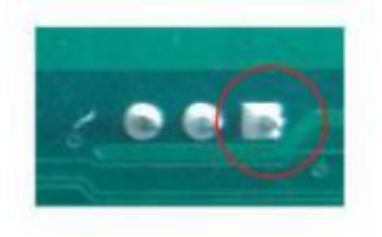

FP1

| Signal     | PIN | PIN | Signal     |
|------------|-----|-----|------------|
| HDD LED +  | 1   | 2   | PWR LED +  |
| HDD LED -  | 3   | 4   | PWR LED -  |
| Reset SW - | 5   | 6   | Power SW + |
| Reset SW + | 7   | 8   | Power SW - |
|            | 9   | 10  |            |

#### F USB1

| Signal     | PIN | PIN | Signal     |
|------------|-----|-----|------------|
| VCC        | 1   | 2   | VCC        |
| USB Data - | 3   | 4   | USB Data - |
| USB Data + | 5   | 6   | USB Data + |
| GND        | 7   | 8   | GND        |
|            | 9   | 10  |            |

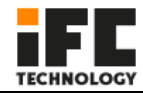

#### COM1/COM2 definition

| Signal | PIN | PIN | Signal |
|--------|-----|-----|--------|
| DCD    | 1   | 2   | RXD    |
| TXD    | 3   | 4   | DTR    |
| GND    | 5   | 6   | DSR    |
| RTS    | 7   | 8   | CTS    |
| RI     | 9   | 10  | NC     |

#### **COM DB9 definition**

| PIN | RS232 | RS485 |  |
|-----|-------|-------|--|
| 1   | DCD   | TX-   |  |
| 2   | RXD   | TX+   |  |
| 3   | TXD   |       |  |
| 4   | DTR   |       |  |
| 5   | GND   | GND   |  |
| 6   | DSR   |       |  |
| 7   | RTS   |       |  |
| 8   | CTS   |       |  |
| 9   | RI    |       |  |

#### COM1/COM2 RS232/RS485 Jump cap definition (need to

cooperate with BIOS settings to take effect)

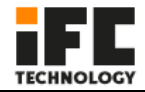

| COM port | LE1/LE2/LE3 | Mode  |            |
|----------|-------------|-------|------------|
| CON41    | 1-3         | RS232 |            |
| CONT     | 3-5         | RS485 | 9 <b>4</b> |
|          | 2-4         | RS232 |            |
| COM2     | 4-6         | RS485 |            |

#### SATA1

| PIN | Signal   |  |
|-----|----------|--|
| 1   | GND      |  |
| 2   | SATA ΤΧΡ |  |
| 3   | SATA TXN |  |
| 4   | GND      |  |
| 5   | SATA RXP |  |
| 6   | SATA RXN |  |
| 7   | GND      |  |

JSATA

| PIN | Signal |
|-----|--------|
| 1   | +5V    |
| 2   | GND    |
| 3   | GND    |
| 4   | +12V   |

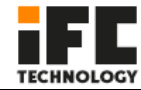

#### JPWR1

| PIN | Signal  |
|-----|---------|
| 1-2 | NC      |
| 2-3 | AUTO-ON |

#### CPU\_FAN1

| PIN | Signal           |  |
|-----|------------------|--|
| 1   | GND              |  |
| 2   | VCC +12V         |  |
| 3   | FG(speed signal) |  |
| 4   | PWM              |  |

#### GPIO1

| Signal  | PIN | PIN | Signal  |
|---------|-----|-----|---------|
| + V5    | 1   | 2   | +V3.3   |
| GPIO 56 | 3   | 4   | GND     |
| GPIO 57 | 5   | 6   | GPIO 60 |

#### ▲ Warning

The internal wiring of the PC has been installed, and the wire plug and screw have been fixed with glue. Please do not disassemble and install the motherboard, jumpers and other operations at will to avoid damage to the motherboard.

Note: The identification method of the first pin of the first pin in the pins on the motherboard is: 1. There is a white bold silk screen mark or an arrow mark; 2. The pins seen on the back of the motherboard are square holes.

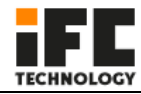

#### 5. BIOS Setting

BIOS settings menu is divided into the following options:

| 310S Information<br>310S Vendor                                                                  | American Megatrends                                                                           | Choose the system default language                                                                                                    |
|--------------------------------------------------------------------------------------------------|-----------------------------------------------------------------------------------------------|----------------------------------------------------------------------------------------------------|
| core version<br>Sompliancy<br>Project Version<br>Levision<br>Nulld Date and Time<br>Locess Level | UEFI 2.7; PI 1.6<br>CMU2L 1.20 x64<br>YL-CLUL2 V:1.01<br>01/13/2022 14:18:08<br>Administrator |                                                                                                    |
|                                                                                                  |                                                                                               |                                                                                                    |
| Sustem Date<br>Sustem Time                                                                       | [Fr1 05/06/2022]<br>[10:23:14]                                                                | <ul> <li>++: Select Screen</li> <li>11: Select Item</li> <li>Enter: Select</li> <li>+/-: Change Opt.</li> <li>F: General Help</li> <li>F2: Previous Values</li> <li>F3: Optimized Defaults</li> <li>F4: Save &amp; Exit</li> <li>ESC: Exit</li> </ul> |

After the device starts, press the "Delete" button to enter the BOIS setting interface.

Main: BIOS information, time and date

Advanced: BIOS advanced menu settings

Chipset: chipset settings

Security: security settings

Boot: Boot option settings

Save & Exit: Save & exit BIOS settings

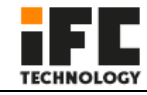

#### 1. Setting the function of auto power on when there is electricity

"Advanced"  $\rightarrow$  "System power Management"  $\rightarrow$  "Restore On AC Power Loss",

#### See picture as follow

| Aptio Set                                                             | up — American Megatrends :                                 | International, LLC.                                                                                                    |
|-----------------------------------------------------------------------|------------------------------------------------------------|----------------------------------------------------------------------------------------------------|
| Restore On AC Power Loss<br>Wake On Lan<br>Wake System From RTC Alarm | (Power Off)<br>[Enabled]<br>[Disabled]                     | Specify what state to go to<br>when power is re-applied after<br>a power failure (G3 state).                                                                 |
|                                                                       | Restore On AC Power<br>Power Off<br>Power On<br>Last State | Loss<br>: Select Screen<br>: Select Item<br>ter: Select<br>F1: General Help<br>F2: Previous Values<br>F3: Optimized Defaults<br>F4: Save & Exit<br>ESC: Exit |
| Ver. 2.21.1277 Copy                                                   |                                                            |                                                                                                    |

#### **Restore on AC Power loss function description:**

Power Off: After the device is connected to the 12V power supply, you need to press the

power button to turn it on;

Power On: After the device is connected to the 12V power supply, the device will automatically turn on;

Last State: After the device is connected to the 12V power supply, it is determined whether to power on or not according to the state value of the last device.

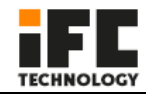

#### 2. Setting timing boot function

Choose "Advanced"——"System Power Management"——"Wake System From RTC Alarm"——"Fixed Time", then set the time of booting up every day, then press "F4"——"YES" then exit.

| Aptio Se                                                                                                    | tup – American Megatrends I                                                                                                    | international, LLC.                                                                                                    |
|----------------------------------------------------------------------------------------------------|----------------------------------------------------------------------------------------------------|----------------------------------------------------------------------------------------------------|
| Restore On AC Power Loss<br>Nake On Lan<br>Hake System From RTC Alarm<br>Alarm Date<br>Alarm Hour<br>Alarm Minute<br>Alarm Second | [Power Off]<br>[Enabled]<br>[Fixed Time]<br>0<br>0<br>0<br>0<br>0<br>Wake System From RTC<br>Disabled<br>Fixed Time<br>Dynamic Time | Alarm<br>Alarm<br>Alarm<br>Alarm<br>Alarm<br>Alarm<br>Alarm<br>Alarm<br>Alarm<br>Alarm<br>Alarm<br>Alarm<br>Alarm<br>Alarm<br>Alarm<br>Alarm<br>Select Screen<br>Select Item<br>er: Select<br>tren<br>Select Item<br>er: Select<br>tren<br>Select Item<br>er: Select<br>tren<br>Select Item<br>er: Select<br>tren<br>Select Item<br>er: Select<br>tren<br>Select Item<br>er: Select<br>tren<br>Select Item<br>er: Select<br>tren<br>Select Item<br>er: Select<br>tren Select<br>tren<br>Select Item<br>er: Select<br>tren<br>Select Item<br>er: Select<br>tren<br>Select Item<br>er: Select<br>tren<br>Select Item<br>er: Select<br>Select Item<br>Select Item<br>Select Item<br>Select Item<br>Select Item<br>Select Item<br>er: Select<br>Select Item<br>Select Item<br>Select Item<br>er: Select<br>Select Item<br>Select Item<br>Select I |
| Ver. 2.21.1277 Con                                                                                                    | unight (C) 2022 American Me                                                                                                    | gatrends International, LLC.                                                                                                    |

#### Wake System From RTC Alarm function description:

Alarm Date: The unit date of the wake-up time, when it is set to 0, it means every day;

Alarm Hour: The wake-up time unit is hours;

Alarm Minute: The wake-up time unit is minutes;

Alarm Second: Wake-up time in seconds.

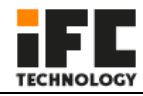

#### 3. COM port configuration

"Advanced"  $\rightarrow$  "ITE Super IO Configuration"  $\rightarrow$  "Serial Port 1 Configuration"

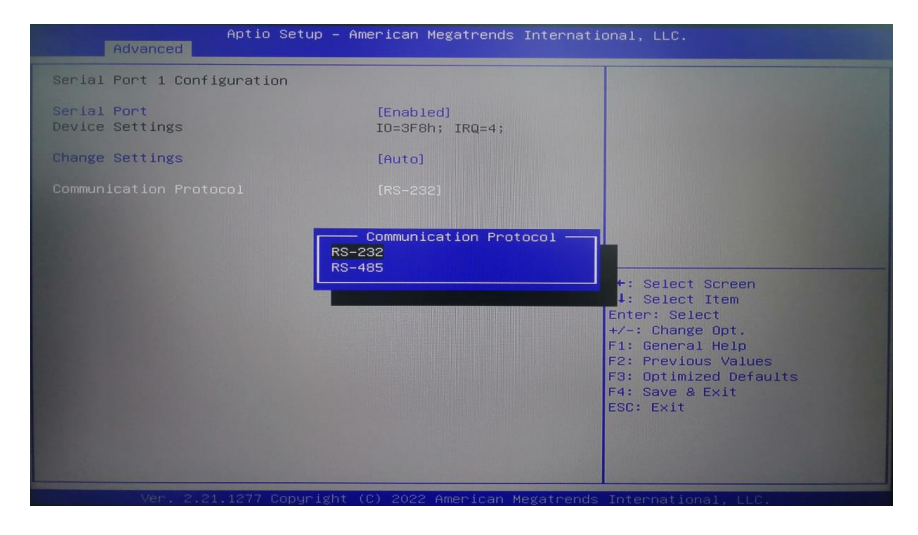

#### Serial Port Configuration function description:

serial Port: Enabled enable COM port;

serial Port: Disabled to close the COM port;

Communication Protocol: RS232 and RS485 two modes can be selected (need to

cooperate with the motherboard jumper cap settings to take effect).

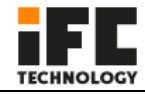

#### 4. BOOT boot configuration

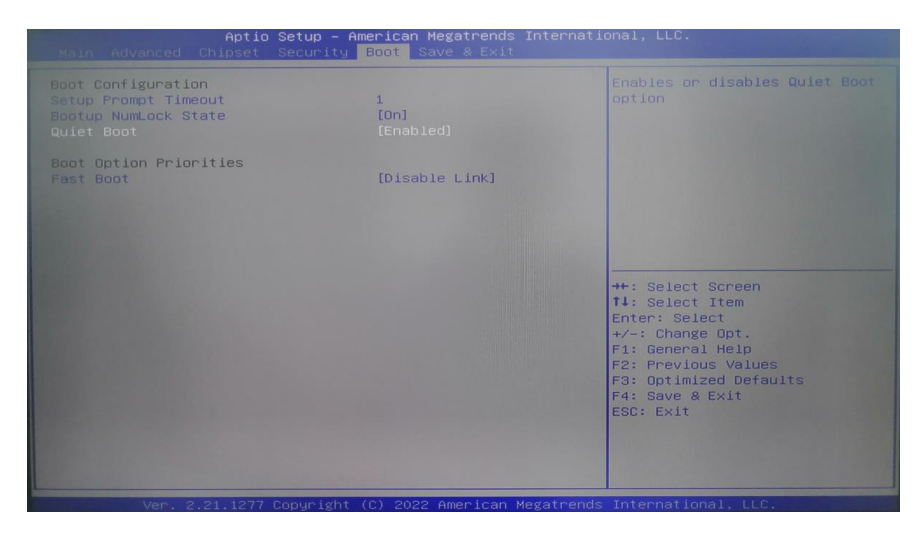

#### **Boot Configuration function description:**

Setup Prompt Timeout: the waiting time for the boot logo, the time unit is seconds; Bootup NumLock State: The state of the NumLock key on the keyboard at startup; Quiet Boot: "Enabled" turns on the boot logo, and "Disabled" turns off the boot logo.

#### \Lambda Warning

Please do not change the BIOS setting at will to avoid the PC can't work.

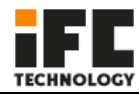

#### 6. Daily maintenance

- When the PC is in normal use, please ensure that the PC is working in a non-vibration environment to avoid damaging the hard disk and internal accessories.
- 2. When using the PC, please pay attention that the environmental temperature should between -10  $^\circ\!\mathrm{C}$  and 55  $^\circ\!\mathrm{C}.$
- This PC uses the PC case for heat dissipation. In order to ensure the heat dissipation
  effect of the PC, we strongly recommend that you clean the PC surface regularly
  every three months.
- In order to ensure the efficient and reliable operation of the PC, we recommend you to clean and defragment the hard disk regularly every three months.
- 5. When using the internal slot of the PC, we strongly advise you not to plug and unplug with electricity to avoid electrostatic damage. When the PC encounters power failure due to non-human reasons, in order to ensure the normal and reliable operation of the PC, we strongly recommend that you disconnect the power supply of the PC immediately, please confirm the stability of the power grid before power on.

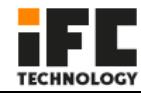

### 7. Troubleshooting for Common hardware failure

| No                                                 | fault phenomenon                                   | analysis of causes                                        | repair method                                                                                                    |
|----------------------------------------------------|----------------------------------------------------|-----------------------------------------------------------|----------------------------------------------------------------------------------------------------|
| The PC doesn't<br>boot up after<br>press the power | The PC doesn't<br>boot up after<br>press the power | The power<br>adapter is work<br>or not                    | Suggest to plug tighten the<br>power cord or change the<br>socket;<br>Change the power adapter;                                                                          |
|                                                    | switch                                             | Motherboard<br>damage                                     | Return back for repair;                                                                                                    |
| 2                                                  | No image on the<br>monitor                         | Maybe the<br>signal input is<br>not connected<br>properly | Check whether the PC starts up<br>normally; Check whether the<br>LED of monitor is on or not;<br>Check whether VGA cable or<br>HDMI cable is connecting right<br>or not; |
|                                                    |                                                    | The monitor is<br>in a<br>"power-saving"<br>state         | Press any key of the keyboard                                                                                                    |
| 3 Can't enter<br>OS                                |                                                    | BIOS Setting mode not allow                               | Boot up the PC, then press the<br>"DEL", enter BIOS, change the<br>OS mode to WIN7/WIN8.X,<br>then press "F4" save and exit.                                             |
|                                                    | Can't enter the<br>OS                              | Hard disk<br>power cord or<br>data cable is<br>damaged    | Check HDD (The hard disk must<br>be installed the OS and<br>bootable) power cord or data<br>cable is loose or not                                                        |
|                                                    |                                                    | The hard disk<br>OS file is<br>corrupted                  | Enter the OS with a bootable<br>disc (Usual use WINPE OS).<br>Check the hard disk OS is<br>damage or not and reinstall the<br>OS if necessary.                           |
| 4                                                  | Keep beeping<br>after PC turn on                   | No memory<br>detected                                     | Open PC case to re-plug the RAM                                                                                                    |

#### 🗥 Warning

When you need to open the case or enter the BIOS Settings, non-professionals should follow the steps under the guidance of technicians.